## 弥生顧客の連携について

マイティ通信販売から、弥生顧客へ連携してRFM分析、顧客管理が可能です。

1. 「伝票データエクスポート」をクリックします。

| 2743(E) E4-4通信(E) 受注(D) 14*-+(E) 73智理(M) 商品状況(S) 9-6(T) 10*532(D) 4.57(H)                                                                                                    |                                                                                                    |
|----------------------------------------------------------------------------------------------------|----------------------------------------------------------------------------------------------------|
|                                                                                                    | 6月13日水曜日 🚥                                                                                                    |
| 2017日 106月13日 06月13日 06月14日 06月14日 000000000000000000000000000000000000 | 注えアークス& 発送予定集計 F8                                                                                                    |
| CSV774//02                                                                                                    | ▲ 出荷データ取込                                                                                                    |
| ビメール安信         ()         安注伝面         ()         ()         ()         ()         ()         ()         ()         ()         ()         ()         ()         ()         ()         ()         ()         ()         ()         ()         ()         ()         ()         ()         ()         ()         ()         ()         ()         ()         ()         ()         ()         ()         ()         ()         ()         ()         ()         ()         ()         ()         ()         ()         ()         ()         ()         ()         ()         ()         ()         ()         ()         ()         ()         ()         ()         ()         ()         ()         ()         ()         ()         ()         ()         ()         ()         ()         ()         ()         ()         ()         ()         ()         ()         ()         ()         ()         ()         ()         ()         ()         ()         ()         ()         ()         ()         ()         ()         ()         ()         ()         ()         ()         ()         ()         ()         ()         ()         ()                                                                                                    | 与信・決済出力 出荷実績出力                                                                                                    |
| 第入力 系λカ 系法検索 系λ金留保 系λ金留保 送り状                                                                                                    | フォローメール送信                                                                                                    |
| 実法状況         ジアイル         デキスト入力         ジア         Eメール通信                                                                                                    |                                                                                                    |
| 株計利約         金加2/07/06/1         金加2/07/06/1         Eメールゲーク支入           2012/09/14 ~ 2012/06/15         2111/06/15         2111/06/15         2111/06/15           売却スターシュー作数         2111/06/15         2115/06/15         2115/06/15         2111/06/15           売却スターシュート         2111/06/15         2115/06/15         2111/06/15         2111/06/15           売却は現在         2115/06/15         2111/06/15         2111/06/15         2111/06/15           売却は現在         2111/06/15         2111/06/15         2111/06/15         2111/06/15           売却は現在         2111/06/15         2111/06/15         2111/06/15         2111/06/15                                                                                                    |                                                                                                    |
| 1:受付メールボみ         2:受援の案門派み         1           2:欠援の案門派み         1         2:欠援の案門派み         1           3:入会省券         2         6         2           4:入会のお礼         1         1         2                                                                                                    | マスタコードまで                                                                                                    |
|                                                                                                    | <ul> <li>ビークー括形的</li> <li>データ最適化</li> </ul>                                                                                                    |
|                                                                                                    |                                                                                                    |
| 推 要                                                                                                    | 🧭 オンラインヘルプ                                                                                                    |
| - 「「「」 DMラベル印刷 「人 レポート 「人 パックアップ                                                                                                    | 案務終了                                                                                                    |
| The Constraint Set 1997 2017 10 ほう たき / 第2 / 第2 / 第2 / 第2 / 第2 / 第2 / 第2 / 第                                                                                                    | 2012年07月<br>2 3 4 6 5<br>2 3 4 6 5<br>2 4 6 5<br>2 4 6 5<br>2 4 6 5<br>2 3 4 6 5<br>2 3 5<br>2 3 5<br>2 3 5<br>2 |
| 図 Addemaic 展示 図 Aが知らせ展示 マイティ通信販売 3 Ver.3.1.1 SP1a Dopyright (C) SolveA1 KHD Comporation                                                                                                    | n. <u>http://www.canaikrd.co.jp/</u>                                                                                                    |

2. 抽出条件を指定して「抽出 F4」をクリックして対象データを抽出します。

| 🏙 伝票データ エクスポート                                                                  | x |
|---------------------------------------------------------------------------------|---|
| <b>選択</b> 伝票データ エクスポート 登録件                                                      | 数 |
| 12                                                                              |   |
| ファイル形式 16:弥生販売NW12~07 売上データ ▼ 同時エクスポート<br>※★●255文字以内で パスを指字してくたさい。 □ 顧客マスタ □□カ先 |   |
| 出力先 C:¥work¥uriage.txt ● 夢照(s) ■ 商品マスタ 出力先                                      |   |
| 受注日 2012/05/13 ~ 2012/06/13                                                     |   |
| 売上日 2012/05/13 ~ 2012/06/13 回出力会手 たり 伝要供物 0                                     |   |
| 入力日 ~ 2012/06/13 □五万至チェック 広奈日数 0                                                |   |
| 発送日 ~ 2012/07/13                                                                |   |
| 配送完了日 ~ 2012/07/13 消費税区分 2:内税 ▼                                                 |   |
| 入金完了日 2012/07/13                                                                |   |
| 支払方法コード~ 503 ポイント商品 POINT1:通常 ▼                                                 |   |
| ● 受注伝票番号 ● 20000095 ポイント利用 □ホ*心ト商品のみ                                            |   |
| 出力データ形式 伝票 → 顧客コード                                                              |   |
| 受入先-<br>開始伝票番号 100474 値引商品コード HIKI                                              |   |
| 送料商品コード SO1:通常 	 代引商品コード DAI1:通常 ▼                                              |   |
| その他得意先コード 0000 集計科目商品コード SONOTA                                                 |   |
| 商品名 2012/05/13 - 2012/06/13 回往接書込する                                             |   |
| 取消 F2     推出 F4     検索 F5     詳細設定 F6     実行 F8     終了 F9                       |   |

3. 伝票データエクスポート画面で、抽出条件を指定して
 「顧客マスタ」「商品マスタ」の同時エクスポートのチェックを入れて
 「実行 F8」をクリックしてください。

各データは以下の場所に出力されます。

- ・売上伝票: 伝票データエクスポート画面で指定された「出力先」
- ・顧客マスタ: 顧客マスタエクスポート画面で指定された「出力先」
- ・商品マスタ:商品マスタエクスポート画面で指定された「出力先」

| 🤹 伝票データ エクスポート                                                                 | ×    |
|--------------------------------------------------------------------------------|------|
| 選択 伝票データ エクスポート                                                                | 登録件数 |
|                                                                                | 12   |
| ファイル形式 16:弥生販売№12~07 売上データ マ 同時エクスポート<br>※#●255*25100 //2を指定してくたさい 図 顧客マスタ 出力先 |      |
| 出力先<br>C:¥work¥uriage.txt<br>愛照(S)<br>図商品マスタ 出力先                               |      |
| 受注日 2012/06/30 ~ 2012/07/31                                                    |      |
| 売上日 2012/06/30 ~ 2012/07/31 図 出力会手                                             |      |
| 入力日 ~ 2012/07/31 図 エガ生チェック 【2票件数 12                                            |      |
| 発送日 ~ 2012/07/31                                                               |      |
| 配送完了日 ~ 2012/07/31 消費税区分 2:内税 ▼                                                |      |
| 入金完了日 ~ 2012/07/31                                                             |      |
| 支払方法コード ~ 503 ホ*イント商品 POINT 1:通常 ▼                                             |      |
| 受注伝票番号 ~ 00000095 ポイント利用 □ホ*イント商品のみ                                            |      |
| 出力デー9形式 伝票 ▼ 顧客コード                                                             |      |
| 受入先                                                                            |      |
| 送料商品コード SO 1:通常 → 代引商品コード DAI 1:通常 →                                           |      |
| その他得意先コード 0000 集計科目商品コード SONOTA                                                |      |
| 商品名 2012/06/30 - 2012/07/31 弥生販売 回直接書込する                                       |      |
|                                                                                |      |
| 取消 F2 抽出 F4 検索 F5 詳細設定 F6 実行 F8 於了 F9                                          |      |
|                                                                                |      |
| 取消 F2 抽出 F4 検索 F5 詳細設定 F8 実行 F8 終了 F9                                          |      |

4.弥生顧客を起動して、顧客マスタをインポートします。
 「ファイル」→「インポート」→「台帳インポート」をクリックします。
 以下のの画面が表示されたら「次へ」をクリックします。

| 台帳インポートウィザー | - K                                               | ×      |
|-------------|---------------------------------------------------|--------|
|             | テキストデータを弥生顧客の台帳にインボートします。<br>〕なへ〕 ボタンをクリックしてください。 | 1/7    |
|             | < 戻る(B) (ご次へ(M)) キャ                               | ritu - |

5. インポート先を選択してください。では「顧客台帳」をチェックして 「次へ」をクリックします。

| 台帳インポートウィザード                                       | ×       |
|----------------------------------------------------|---------|
| インボート失去選択してください。       ● 顧客召帳(D):       ● 補助台帳(L): | 2/7     |
| 〈戻る(B) (次へ(N) >                                    | **>1211 |

6. 先にマイティ通信販売で出力した顧客マスタの CSV ファイルを選択して 「次へ」をクリックします。

| 台帳インポートウィザー | -۲         |                     | ×              |
|-------------|------------|---------------------|----------------|
|             | インポートするテキス | トデータを選択してください。      | 3/7            |
|             | テキストデータ    | C:¥work¥kokyaku.txt |                |
|             |            |                     | 参照( <u>S</u> ) |
|             |            |                     |                |
|             |            | < 戻る(B)             |                |

7. 区切り文字=CSV(カンマ区切り)を選択して「次へ」をクリックします。

| 台帳インポートウィザード                                                               | x   |
|----------------------------------------------------------------------------|-----|
| インボートするテキストデータの情報を設定してください。<br>区切り文字(T): 「SV(カンマ区(切))」<br>インボート開始行(S): 1 土 | 4/7 |
| < 戻る( <u>B</u> ) ( <u>次へ(N</u> ) キャンオ                                      | 211 |

8. インポート書式=「弥生販売 得意先台帳データ」を選択して 「次へ」をクリックします。

| 台帳インポートウィザード |                      |              |                    | ×   |
|--------------|----------------------|--------------|--------------------|-----|
|              |                      |              |                    | 5/7 |
|              | インポート書式(E): <b>く</b> | 弥生販売 得意先台帳   | ř-9                |     |
|              | 上書き保存( <u>S</u> )    | 名前を付けて保存(    | A) 肖耶余(D)          |     |
|              | No. 項目名称             | 1行目データ       | 2行目データ             |     |
|              | 10-16                | 033461XXXX   | 033567XXXX         | ▲   |
|              | 2 会社名                | 宇田川 和義       | 川上 健太郎             | _   |
|              | 3 会社名フリガナ            | ウダガヤカスヨシ     | カワカミケンタロウ          |     |
|              | 4 未使用                | 宇田川 和義       | 川上 健太郎             |     |
|              | 5 会社 - 郵便番号          | 150-0034     | 130-0011           |     |
|              | 6 会社 - 住所1           | 東京都渋谷区代官山町   | 東京都墨田区石原X-         | -X- |
|              | 7 会社 - 住所2           | 2-5-8        |                    |     |
|              | 8部署                  | 代官山ビル9F      |                    |     |
|              | 9役職                  |              |                    |     |
|              | 10氏名                 | 19           |                    |     |
|              | 11 敬称                | 様            | 積                  |     |
|              | 12会社-電話              | 03-3461-9999 | 03-3567-XXXX       |     |
|              | 13会社-FAX             | 03-3461-8888 |                    | •   |
|              |                      |              |                    |     |
|              |                      | 〈 戻る(B) 【開   | 始( <u>N</u> )> キャン | セル  |

正常に追加された場合は、以下のメッセージが表示されます。
 詳しくは、弥生顧客の操作説明書をご参照ください。

| 台帳インポートウィザード                                  | x   |
|-----------------------------------------------|-----|
| /\_#.   (+\$0-7] +  +.                        | 6/7 |
| コンホートはあたりしました。<br>エラーリスト印刷(E)… インボートリスト印刷(G)… |     |
|                                               |     |
| < 戻る(B) (法へ(N)) キャンセル                         |     |

10. 完了ボタンをクリックして終了です。

| 台帳インポートウィザート | \$                                                                                          | ×     |
|--------------|---------------------------------------------------------------------------------------------|-------|
|              | インボートは終了しました。<br>「完了」 ボタンをクリックしてください。<br>また、インボートする前の状態に戻りたい場合は、<br>「キャンセル」 ボタンをクリックしてください。 | 7/7   |
|              | <u>₹7(₩</u> ) ++)                                                                           | ren 🛛 |

11.弥生顧客を起動して、商品マスタをインポートします。
 「ファイル」→「インポート」→「台帳インポート」をクリックします。
 以下の画面が表示されたら「次へ」をクリックします。

| 台帳インポートウィザー | <del>۶</del>               | ×   |
|-------------|----------------------------|-----|
|             | テキフトデーカを弥生 語文の台軸にインポートします。 | 1/7 |
|             |                            |     |
|             | レホヘ」 ホタンをクリックし ( ください。     |     |
|             | < 戻る(图) (二次へ(図)) キャ        | ンセル |

12. 補助台帳=「商品名」を選択して「次へ」をクリックします。

| 台帳インポートウィザー | 4                                                     | ×    |
|-------------|-------------------------------------------------------|------|
|             | インポート先を選択してください。<br>○ 顧客台帳(D):<br>◎ 補助台帳(出):<br>○ 開品名 | 2/7  |
|             | < 戻る(B) (次へ(N) > キャン                                  | tu l |

13. 先にマイティ通信販売で出力した商品マスタの CSV ファイルを選択して 「次へ」をクリックします。

| 台帳インポートウィザー | - ۴        |                    | X          |
|-------------|------------|--------------------|------------|
|             | インポートするテキス | トデータを選択してください。     | 3/7        |
|             | テキストデータ:   | C:¥work¥syohin.txt |            |
|             |            |                    | 参照(S)      |
|             |            |                    |            |
|             |            |                    |            |
|             |            |                    |            |
|             |            |                    |            |
|             |            |                    |            |
|             |            |                    |            |
|             |            | < 戻る(B)            | (N)> ++>tu |
|             |            |                    |            |

14. 区切り文字=CSV(カンマ区切り)を選択して「次へ」をクリックします。

| 台帳インポートウィザード                                            | X             |
|---------------------------------------------------------|---------------|
| インポートするテキストデータの情報を設定してく<br>区切り文字(1):<br>インポート開始行(5): 1: | 4/7           |
| < 戻る(B)                                                 | (次へ(1)) キャンセル |

15. インポート書式=「弥生顧客 補助台帳データ」を選択して「次へ」をクリックします。

| 台帳インポートウィザー | ۲                                         |                      |                                                               | ×   |
|-------------|-------------------------------------------|----------------------|---------------------------------------------------------------|-----|
|             |                                           |                      |                                                               | 5/7 |
|             | <b>インボート書式(E):《</b><br>上書き(保存( <u>S</u> ) | 防生顧客 補助台帳<br>名前を付けて保 | データ<br><b>芋(<u>A</u>)                                    </b> |     |
|             | No. 項目名称                                  | 1行用データ               | 2行用データ                                                        |     |
|             | 1名称                                       | 49111122223333       | 49123456789001                                                |     |
|             | 2未使用                                      | PRTC-5600F カラーレー*    | #-PCV-55D2XP                                                  | _   |
|             | 3未使用                                      |                      |                                                               |     |
|             | 4 未使用                                     |                      |                                                               |     |
|             | 5 未使用                                     | 台                    | た                                                             |     |
|             | 6 未使用                                     | 0                    | 0                                                             |     |
|             | 7未使用                                      | 1                    | 1                                                             |     |
|             | 8未使用                                      | 2                    | 2                                                             |     |
|             | 9未使用                                      |                      |                                                               |     |
|             | 10未使用                                     |                      |                                                               |     |
|             | 11 未使用                                    | 0                    | 0                                                             |     |
|             | 12未使用                                     | 0                    | 0                                                             | _   |
|             | 13未使用                                     | 200                  | 100                                                           | -   |
|             |                                           |                      |                                                               |     |
|             |                                           | < 戻る( <u>B</u> )     | 開始( <u>N</u> )> キャン1                                          | 211 |

 16.項目名称の割り当てについて、最初は「商品コード」が「名称」になっていますので、これを選択して切り替えて1項目めを「未使用」にして、 2項目めを「名称」に切り替えて「名前を付けて保存」してください。

| 台帳インポートウィザ・ | - K                  |                                     |                    | ×   |
|-------------|----------------------|-------------------------------------|--------------------|-----|
|             |                      |                                     |                    | 5/7 |
|             | インポート書式( <u>F</u> ): | 弥生顧客 補助台帳デー                         | -9                 | •   |
|             | 上書き保存(S)             | 名前を付けて保存(                           | <b>4)</b> 前 除(D)   |     |
|             | No. 項目名称             | 1行目データ                              | 2行目データ             |     |
|             | 1 未使用<br>2 名称        | 9111122223333<br>PMTC-5600F カラーレーザー | PCV-55D2XP         | -   |
|             | 3未使用<br>3末使用         |                                     |                    | _   |
|             | 5未使用                 | 台                                   | た                  |     |
|             | 6 未使用                | 0                                   | 0                  |     |
|             | 7未使用                 | 1                                   | 1                  |     |
|             | 8 未使用                | 2                                   | 2                  |     |
|             | 9未使用                 |                                     |                    |     |
|             | 10未使用                |                                     |                    |     |
|             | 11 未使用               | 0                                   | 0                  |     |
|             | 12未使用                | 0                                   | 0                  |     |
|             | 13未使用                | 200                                 | 100                | •   |
|             |                      | 〈戻る(B) 開                            | 始( <u>N</u> ) キャンt | ZJU |

17.正常に追加された場合は、以下のメッセージが表示されます。
 詳しくは、弥生顧客の操作説明書をご参照ください。

| 台帳インポートウィザード                                                             | ×    |
|--------------------------------------------------------------------------|------|
|                                                                          | 6/7  |
|                                                                          |      |
|                                                                          |      |
|                                                                          |      |
| 補助[最強販売2005 Professional]を追加しました。<br>補助[最強販売2005 Professional]を追加しました。   |      |
| 補助 [最強給与2005 Professional ] を追加しました。<br>補助 [最強給与2005 Standard ] を追加しました。 |      |
| 補助 [代引料]を追加しました。<br>  補助 [送 料]を追加しました。                                   |      |
|                                                                          |      |
|                                                                          |      |
|                                                                          |      |
|                                                                          |      |
|                                                                          |      |
|                                                                          | 211. |
|                                                                          | .70  |

18. 完了ボタンをクリックして終了です。

| 台帳インポートウィザー | -K                                                                                          | ×     |
|-------------|---------------------------------------------------------------------------------------------|-------|
|             | インボートは終了しました。<br>「完了」 ボタンをクリックしてください。<br>また、インボートする前の状態に戻りたい場合は、<br>「キャンセル」 ボタンをクリックしてください。 | 7/7   |
|             | <b>元</b> 7(1) キャン                                                                           | ten 🔤 |

19.弥生顧客を起動して、顧客マスタをインポートします。
 「ファイル」→「インポート」→「台帳インポート」をクリックします。
 以下のの画面が表示されたら「次へ」をクリックします。

| 履歴/予定インポートウ | イザード                   | ×   |
|-------------|------------------------|-----|
|             | テキストデータを弥生顧客にインボートします。 | 1/7 |
|             | [次へ] ボタンをクリックしてください。   |     |
|             |                        |     |
|             | < 戻る(B) (二次へ(N)) キャン   | 214 |

20. 履歴/予定区分=「販売履歴」を選択して「次へ」をクリックします。

| 履歴/予定インポートウィザード                                                                     | ×    |
|-------------------------------------------------------------------------------------|------|
| くレポート先を選択して(ださい)。<br>履歴/予定区分(B)  [[]売服歴] 「 () () () () () () () () () () () () () ( | 2/7  |
| < 戻る(B) 次へ(N)> キャン                                                                  | ชม 🗌 |

21. 先にマイティ通信販売で出力した売上伝票の CSV ファイルを選択して 「次へ」をクリックします。

| 履歴/予定インポートウ | イザード       | ×                     |   |
|-------------|------------|-----------------------|---|
|             | インポートするテキス | 3/7<br>トデータを選択してください。 | ' |
|             | テキストデータ    | C:¥work¥uriage.txt    |   |
|             |            | 参照( <u>S</u> )        | り |
|             |            |                       |   |
|             |            |                       |   |
|             |            |                       |   |
|             |            |                       |   |
|             |            |                       |   |
|             |            |                       |   |
|             |            |                       | 1 |

22. 区切り文字=CSV(カンマ区切り)を選択して「次へ」をクリックします。

| 「履歴/予定インポートウ | イザード                                                                        | ×    |
|--------------|-----------------------------------------------------------------------------|------|
|              | インボートするテキストデータの情報を設定してください。<br>区切り文字(T): 「SSV(カンマ区切り)」▼<br>インボート開始行(S): 1 土 | 4/7  |
|              | < 戻る(E( )次へ(N)> キャン                                                         | ชม 🛛 |

23. インポート書式=「弥生販売 売上伝票データ」を選択して 「開始」をクリックします。

| 履歴/予定インポートウィ | ゲード         |                  |            | ×   |
|--------------|-------------|------------------|------------|-----|
|              |             |                  |            | 5/7 |
|              | インポート書式(E): | 称生販売 売上伝         | 黒データ       |     |
|              | 上書き保存(S)    | 名前を付けて           | ¥仔(出) 削除(L | U . |
|              | No. 項目名称    | 1行目データ           | 2行目データ     |     |
|              | 1 未使用       | 1                | 1          |     |
|              | 2 未使用       | 1                | 1          | _   |
|              | 3 未使用       | 0                | 0          | _   |
|              | 4日付         | 20080104         | 20080104   |     |
|              | 5未使用        | 1                | 1          |     |
|              | 6未使用        | 24               | 24         |     |
|              | 7未使用        | 1                | 1          |     |
|              | 8未使用        | 3                | 3          |     |
|              | 9未使用        | 1                | 1          |     |
|              | 10未使用       | 1                | 1          |     |
|              | 11 コード      | e0000001         | e0000001   |     |
|              | 12未使用       |                  |            |     |
|              | 13未使用       | 100              | 100        | -   |
|              |             | < 戻る( <u>B</u> ) | 開始(N)> キャ  | ンセル |

24.正常に追加された場合は、以下のメッセージが表示されます。
 詳しくは、弥生顧客の操作説明書をご参照ください。

| 履歴/予定インボートウィザード                                                                                                    | ×     |
|----------------------------------------------------------------------------------------------------|-------|
| /\_#  /+60-7  +  +.                                                                                                    | 6/7   |
| 1ンボートは於了しました。<br>エラーリスト印刷(E) インボートリスト印刷(G)                                                                                                    |       |
| 第1行目の履歴/予定の明細を追加しました。<br>第3行目の履歴/予定の明細を追加しました。<br>第3行目の履歴/予定の明細を追加しました。<br>第6行目の履歴/予定の明細を追加しました。<br>第6行目の履歴/予定の明細を追加しました。<br>第6行目の履歴/予定の明細を追加しました。<br>第6行目の履歴/予定の明細を追加しました。<br>第6行目の履歴/予定の明細を追加しました。<br>第6行目の履歴/予定の明細を追加しました。<br>第1行目の履歴/予定の明細を追加しました。<br>第11行目の履歴/予定の明細を追加しました。<br>第11行目の履歴/予定の明細を追加しました。<br>第11行目の履歴/予定の明細を追加しました。<br>第11行目の履歴/予定の明細を追加しました。<br>第14行目の履歴/予定の明細を追加しました。<br>第14行目の履歴/予定の明細を追加しました。<br>第14行目の履歴/予定の明細を追加しました。<br>第14行目の履歴/予定の明細を追加しました。<br>第14行目の履歴/予定の明細を追加しました。<br>第14行目の履歴/予定の明細を追加しました。<br>第14行目の履歴/予定の明細を追加しました。 | E     |
|                                                                                                    | キャンセル |

25. 完了ボタンをクリックして終了です。

| 履歴/予定インポートウィザード X |                                                                                           |      |
|-------------------|-------------------------------------------------------------------------------------------|------|
|                   | インボートは終了しました。<br>「完了」ボタンをクリックしてください。<br>また、インボートする前の状態に戻りたい場合は、<br>「キャンセル」ボタンをクリックしてください。 | 7/7  |
|                   | <b>元</b> 7(1) **2                                                                         | 1211 |

ご不明な点がございましたら、当社までお問い合わせ願います。

ネットワーク初期導入サポートお問い合わせ先

## 電話:072-626-2786

## Eメール: support@sanaikrd.co.jp <sub>三愛ケーアールディ株式会社</sub>

◎お電話受付時間◎

午前 9:30~午後 12:00

午後 1:00~午後 5:30

## 月曜日~金曜日

(土日祝日および弊社指定休日を除きます)